# Abonnement på aktivitetskalender

Dette er en guide til hvordan man kan konfigurere diverse kalenderprodukter til å abonnere på korpsets aktivitetskalender.

#### Innhold:

- 1. iPhone-kalender
- 2. Google calendar
- 3. Outlook-kalender

#### 1 iPhone-kalender

- 1. Åpne Innstillinger og velg Mail, kontakter, kalendere
- 2. Velg Legg til konto

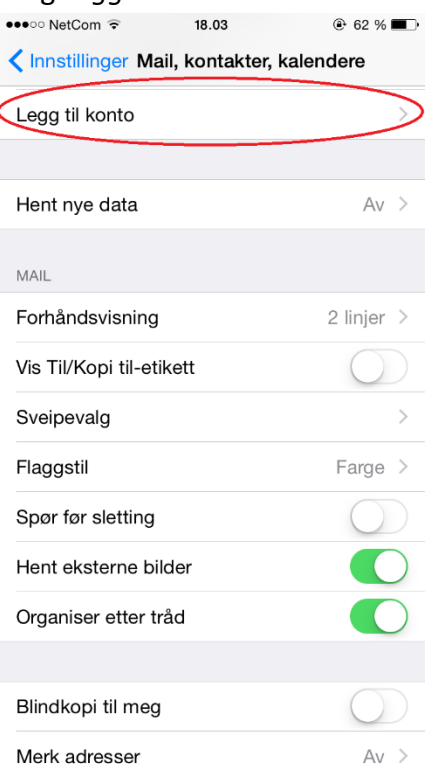

#### 3. Velg Annen

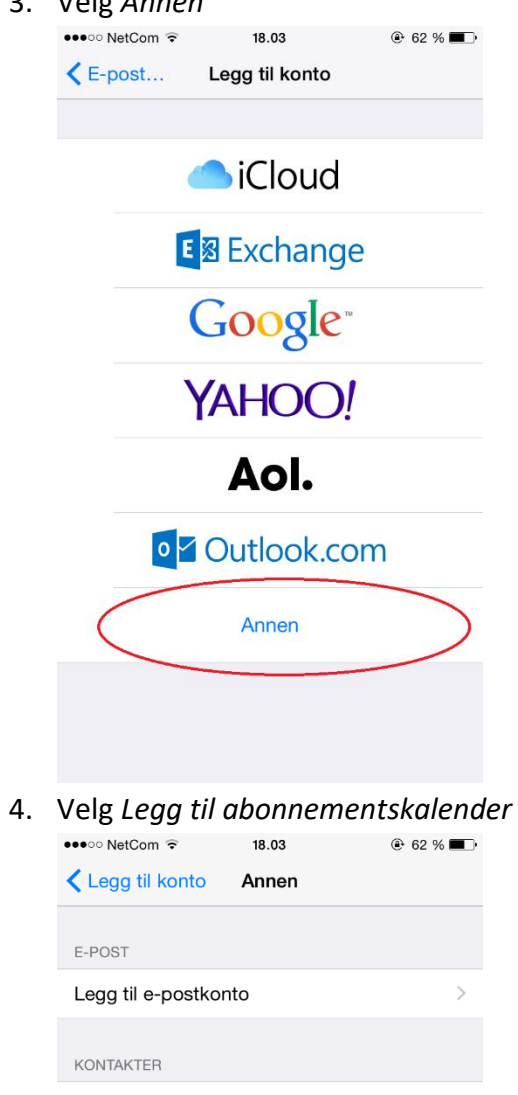

|   | Legg til konto Annen         |   |
|---|------------------------------|---|
|   | E-POST                       |   |
|   | Legg til e-postkonto         | > |
|   | KONTAKTER                    |   |
|   | Legg til LDAP-konto          | > |
|   | Legg til CardDAV-konto       | > |
|   | KALENDERE                    |   |
|   | Legg til CalDAV-konto        | > |
| ( | Legg til abonnementskalender | > |

5. Skriv inn adresse til kalenderen du ønsker å abonnere på. Merk at kalenderen som inkluderer korpsets interne aktiviteter har egen adresse, og at denne er synlig på hjemmesiden etter innlogging.

| •••0 | <ul> <li>NetC</li> </ul> | om 🧟 | 1   |       | 18.14 |        |        | ۲     | 61 %    |      |
|------|--------------------------|------|-----|-------|-------|--------|--------|-------|---------|------|
| Avt  | oryt                     |      |     | Abo   | nner  | nent   |        |       | Ne      | este |
|      | _                        | _    |     |       |       |        |        | _     | _       |      |
| Тје  | ener                     |      | val | ereng | ja.no | /aktiv | /itete | r/pub | lic.ic: | s    |
|      |                          | -    |     |       |       |        |        | -     |         |      |
|      |                          |      |     |       |       |        |        |       |         |      |
|      |                          |      |     |       |       |        |        |       |         |      |
|      |                          |      |     |       |       |        |        |       |         |      |
|      |                          |      |     |       |       |        |        |       |         |      |
|      |                          |      |     |       |       |        |        |       |         |      |
|      |                          |      |     |       |       |        |        |       |         |      |
|      |                          |      |     |       |       |        |        |       |         |      |
| Q    | W                        | E    | R   | Т     | Y     | U      | Ι      | 0     | Ρ       | Å    |
| Α    | S                        | D    | F   | G     | Н     | J      | К      | L     | ø       | Æ    |
| t    |                          | Z    | x   | С     | V     | в      | Ν      | М     |         |      |
| 123  | 6                        |      |     |       | /     |        | .no    |       | Nest    | e    |

6. Dersom vinduet Kan ikke koble til med SSL vises, velg Fortsett

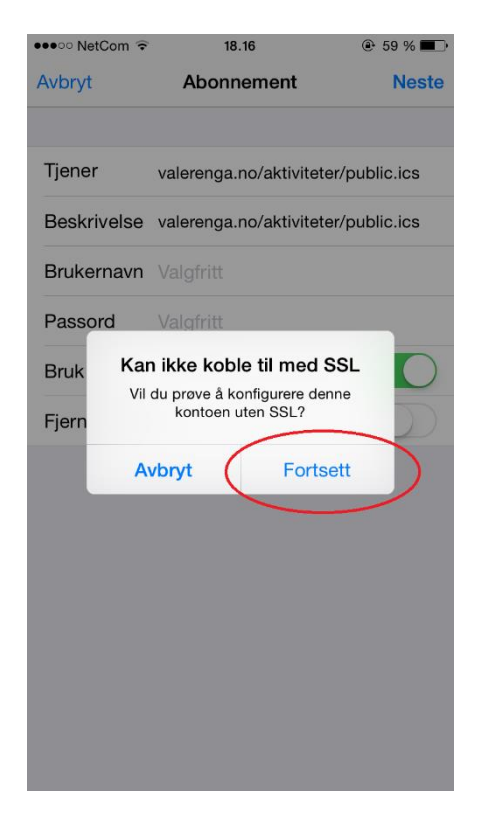

### 7. Velg Arkiver

| ●●●○○ NetCom 훅 | 18.16                   | € 59 % ■             • |
|----------------|-------------------------|------------------------|
| Avbryt         | Abonnement              | Arkiver                |
|                |                         | $\smile$               |
| Tjener         | valerenga.no/aktivitete | er/public.ics          |
| Beskrivelse    | VJK Aktivitetskalen     | der                    |
| Brukernavn     | Valgfritt               |                        |
| Passord        | Valgfritt               |                        |
| Bruk SSL       |                         | $\bigcirc$             |
| Fjern alarme   | r                       | $\bigcirc$             |
|                |                         |                        |
|                |                         |                        |
|                |                         |                        |
|                |                         |                        |
|                |                         |                        |
|                |                         |                        |
|                |                         |                        |
|                |                         |                        |

## 2 Google calendar

- 1. Logg inn på din Google-konto
- 2. Klikk på app-ikonet øverst til høyre, og deretter Kalender

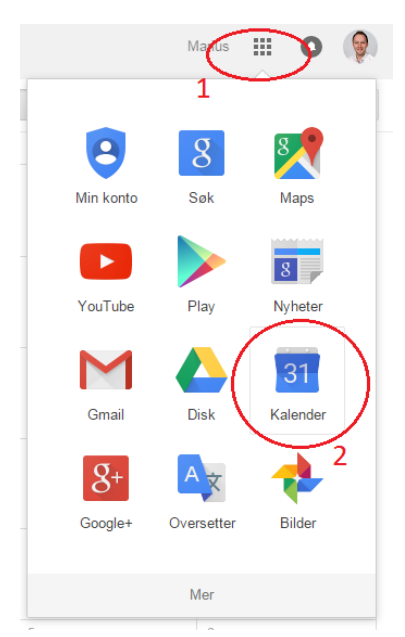

3. Hold musepekeren over pilen til høyre for *Andre kalendere* i menyen til venstre og velg *Legg til via nettadresse* 

| Kalender                         | I dag 🖌                    | august 2015 |
|----------------------------------|----------------------------|-------------|
| NY                               | ma.                        | ti.         |
|                                  | 27                         | 28          |
| <ul> <li>Minikalender</li> </ul> |                            |             |
| ► Mine kalendere                 |                            |             |
| ✓ Andre kalendere                | 3                          | 4           |
| Legg til en venns kalende        | Legg til en venns kalender |             |
| Helligdager i Norge              | Bla gjennom interessante k | alendere    |
|                                  | Legg til via nettadresse   | $\supset$   |
|                                  | Importer kalender          |             |
|                                  | Innstillinger              |             |
|                                  | 17                         | 18          |

4. Skriv inn adresse til kalenderen du ønsker å abonnere på. Merk at Google calendar krever **http://** først i adressen

| Legg til via nett | adresse ×                                  |
|-------------------|--------------------------------------------|
| URL:              | http://valerenga.no/aktiviteter/public.ics |
|                   | inn adressen her.                          |
|                   | Legg til kalender Avbryt                   |

5. Kalenderen vil nå vises i Google calendar, inkludert Google calendar-appen.

### 3 Outlook-kalender

- 1. Gå til Kalender i Outlook
- 2. Velg «Mappe»

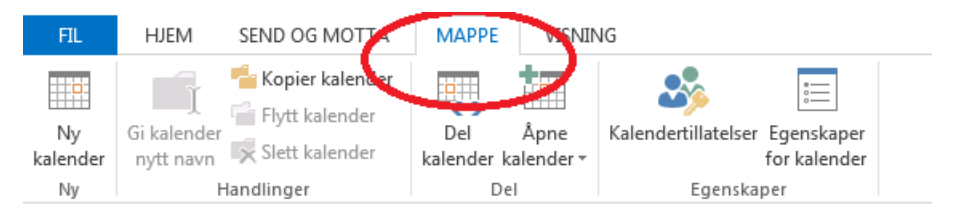

### 3. Velg «Åpne kalender» og «Fra Internett»

|     | FIL        |    | HJ            | EМ          |         | SENI     | D OG                      | M          | ATTC                | MAPPE           |                 | VISNI                    | ING                                            |
|-----|------------|----|---------------|-------------|---------|----------|---------------------------|------------|---------------------|-----------------|-----------------|--------------------------|------------------------------------------------|
| kal | Ny<br>ende | èr | Gi ka<br>nytt | lend<br>nav | er<br>n | FI<br>SI | opier<br>ytt ka<br>ett ka | kal<br>len | ender<br>der<br>der | D.I<br>kalender | ∔<br>ŵ<br>kaler | pne<br>nder <del>•</del> | Kylendertillatelser Egenskaper<br>for kalender |
|     | Ny         |    |               |             | Ha      | ndlir    | nger                      |            |                     | [               | <b>P</b> .      | тта а                    | adresse <u>b</u> ok                            |
|     | •          |    | jan           | uar 2       | 016     | <        |                           |            | ► i                 | anuar           | <b>1</b>        | Fra ro                   | romliste                                       |
|     | MA         | ΤI | ON            | то          | FR      | LØ       |                           |            | j                   | anuar           | 語               | <u>F</u> ra Ir           | Ínternett                                      |
| 52  | 28         | 29 | 30            | 31          | 1       | 2        |                           |            | MAN                 | IDAG            |                 | Opp                      | vett ny tom kalé                               |
| 1   | 4          | 5  | 6             | 7           | 8       | 9        |                           |            | 28 0                | les             | -               | ±<br>¢                   | Legg til kalender fr                           |
| 2   | 11         | 12 | 13            | 14          | 15      | 16       |                           |            | 20.0                | 103             | E⇔              | Ap <u>n</u> e            | e delt kalender                                |
|     |            |    |               |             |         |          |                           |            |                     |                 |                 |                          |                                                |

4. Skriv inn adressen til kalenderen du ønsker å abonnere på

| Nytt abonnement på Internett-kalender              | 8 23                     |  |  |  |  |  |  |
|----------------------------------------------------|--------------------------|--|--|--|--|--|--|
| Skriv inn plasseringen for Internett-kalenderen du | vil legge til i Outlook: |  |  |  |  |  |  |
| valerenga.no/aktiviteter/public.ics                |                          |  |  |  |  |  |  |
| Eksempel: webcal://www.example.com/calendars/C     | alendar.ics              |  |  |  |  |  |  |
| ОК                                                 | Avbryt                   |  |  |  |  |  |  |
| 7 ATTO DOION, 050 0                                | .ommanneactoris          |  |  |  |  |  |  |

#### 5. Velg «Ja»

| Microso | oft Outlook                                                                                                |
|---------|----------------------------------------------------------------------------------------------------|
| •       | Legge til Internett-kalenderen i Outlook og abonnere på<br>oppdateringer?                                  |
|         | http://valerenga.no/aktiviteter/intern.ics<br>Du kan konfigurere Internett-kalender ved å klikke Avansert. |
|         | Avansert Ja Nei                                                                                            |

| 6. | Kalenderen | skal nå | være synli | g under | «Andre kalendere» | i menyen til venstre |
|----|------------|---------|------------|---------|-------------------|----------------------|
|----|------------|---------|------------|---------|-------------------|----------------------|

| 0                                                                                                 | 3 4        | -17 | 5             | Ŧ           |         |                 |  |  |  |
|---------------------------------------------------------------------------------------------------|------------|-----|---------------|-------------|---------|-----------------|--|--|--|
|                                                                                                   | FIL        |     | HJ            | EM          |         | SEN             |  |  |  |
| F                                                                                                 |            |     | 💼 📩 📩 К       |             |         |                 |  |  |  |
| E                                                                                                 |            |     | a. 1          |             | q       | <sup>2</sup> Fl |  |  |  |
| kal                                                                                               | Ny<br>ende | er  | oi ka<br>nvtt | lend<br>nav | er<br>n | SI              |  |  |  |
|                                                                                                   | Ny         |     | ,             |             | Ha      | ndlii           |  |  |  |
|                                                                                                   |            |     | mai 2016 💙    |             |         |                 |  |  |  |
|                                                                                                   | MA         | П   | ON            | то          | FR      | LØ              |  |  |  |
| 17                                                                                                | 25         | 26  | 27            | 28          | 29      | 30              |  |  |  |
| 18                                                                                                | 2          | 3   | 4             | 5           | 6       | 7               |  |  |  |
| 19                                                                                                | 9          | 10  | 11            | 12          | 13      | 14              |  |  |  |
| 20                                                                                                | 16         | 17  | 18            | 19          | 20      | 21              |  |  |  |
| 21                                                                                                | 23         | 24  | 25            | 26          | 27      | 28              |  |  |  |
| 22                                                                                                | 30         | 31  |               |             |         |                 |  |  |  |
|                                                                                                   |            |     | ju            | ni 20       | 16      |                 |  |  |  |
|                                                                                                   | MA         | TI  | ON            | то          | FR      | LØ              |  |  |  |
| 22                                                                                                |            |     | 1             | 2           | З       | 4               |  |  |  |
| 23                                                                                                | 6          | 7   | 8             | 9           | 10      | 11              |  |  |  |
| 24                                                                                                | 13         | 14  | 15            | 16          | 17      | 18              |  |  |  |
| 25                                                                                                | 20         | 21  | 22            | 23          | 24      | 25              |  |  |  |
| 26                                                                                                | 27         | 28  | 29            | 30          | 1       | 2               |  |  |  |
| 27                                                                                                | 4          | 5   | 6             | 7           | 8       | 9               |  |  |  |
| <ul> <li>▷ ✓ Mine kalendere</li> <li>▷ □ Team: Stensby Wi</li> <li>▷ □ Delte kalendere</li> </ul> |            |     |               |             |         |                 |  |  |  |
| ▷ _ Rooms                                                                                         |            |     |               |             |         |                 |  |  |  |
| 1                                                                                                 | Ŀ          | V   | JK A          | Ktiv        | itets   | 5K              |  |  |  |
|                                                                                                   |            | -   | _             |             | -       |                 |  |  |  |
|                                                                                                   |            |     |               |             |         |                 |  |  |  |